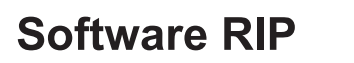

# Raster Link 6

### Manual de Atualização do Firmware

Este manual descreve a Atualização do Firmware.

#### MIMAKI ENGINEERING CO., LTD.

URL: http://eng.mimaki.co.jp/

Versão 1.0 D202931-10

**Mimaki** 

### Avisos Legais

- A reprodução ou cópia deste documento, integral ou parcial, é estritamente proibida sem nossa autorização.
- O conteúdo deste documento está sujeito a alterações sem notificação prévia.
- Para fins de melhoria ou adaptação do software, o conteúdo aqui descrito pode diferir parcialmente da especificação, sendo, portanto, essencial sua compreensão.
- A cópia deste software para outra mídia é estritamente proibida (exceto para fins de backup), bem como seu carregamento para outros fins que não sua execução.
- Excetuando-se as condições previstas na garantia da MIMAKI ENGINEERING CO., LTD., não assumimos quaisquer responsabilidades em relação a danos (incluindo, entre outros, lucros cessantes, danos indiretos, danos específicos ou outras perdas financeiras) decorrentes do uso indevido deste produto. O mesmo se aplica em situações nas quais a MIMAKI ENGINEERING CO., LTD. tenha sido previamente notificada da possibilidade de ocorrência desses danos. Dessa forma, não nos responsabilizamos por eventuais perdas de mídia (produtos finais) decorrentes do uso deste produto ou danos indiretos causados por essa mídia.

Alntel Core é uma marca registrada da Intel Corporation e outros territórios.

Microsoft, Windows, Windows XP, Windows Vista e Windows 7 são marcas registradas da Microsoft Corporation e outros territórios.

Todas as marcas Corel mencionadas neste documento são marcas registradas da Corel Corporation e suas associadas no Canadá, Estados Unidos e/ou outros países.

Todas as marcas e nomes de produtos são de propriedade de suas respectivas detentoras.

### Sobre este manual

Este manual descreve a Atualização do Firmware.

Este documento utiliza o Windows Vista nos exemplos.

A menos que especificado de outro modo, o mesmo procedimento se aplica ao Windows XP e ao Windows 7.

#### Notas

Os itens de menu serão citados entre aspas, como: "Latest FW".

Botões de caixas de diálogo serão apresentados como: Next .

Substituir nomes de impressoras citadas neste manual com os nomes reais correspondentes.

#### Simbologia

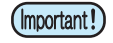

Indica uma informação a ser considerada durante a utilização do produto.

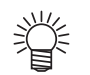

Descreve uma informação útil.

æ

Indica as páginas com conteúdo relacionado.

# Índice

| Avisos Legais                                                       | 2 |
|---------------------------------------------------------------------|---|
| Sobre este manual                                                   | 3 |
| Notas                                                               | 3 |
| Simbologia                                                          | 3 |
| Visão Geral da ferramenta Firmware Update (Atualização do Firmware) | 6 |
| Precauções de uso                                                   | 6 |

#### Atualização do Firmware

| Atualização do Firmware da Impressora               | 8  |
|-----------------------------------------------------|----|
| Retorno do Firmware da Impressora                   |    |
| Cancelamento da Atualização do Firmware             | 24 |
| Configuração da Conexão à Internet                  | 25 |
| Configuração do Servidor Proxy                      | 25 |
| Local de Armazenamento dos Parâmetros da Impressora |    |
| Confirmação da Versão das Informações               |    |
| Informações de Erro                                 |    |

#### **Outras Informações**

| Mensagens o | de Erro |  |  |  |
|-------------|---------|--|--|--|
|-------------|---------|--|--|--|

# Visão Geral da ferramenta Firmware Update (Atualização do Firmware)

A atualização do Firmware é feita através do software mais recente para a impressora Mimaki conectada ao PC do servidor.

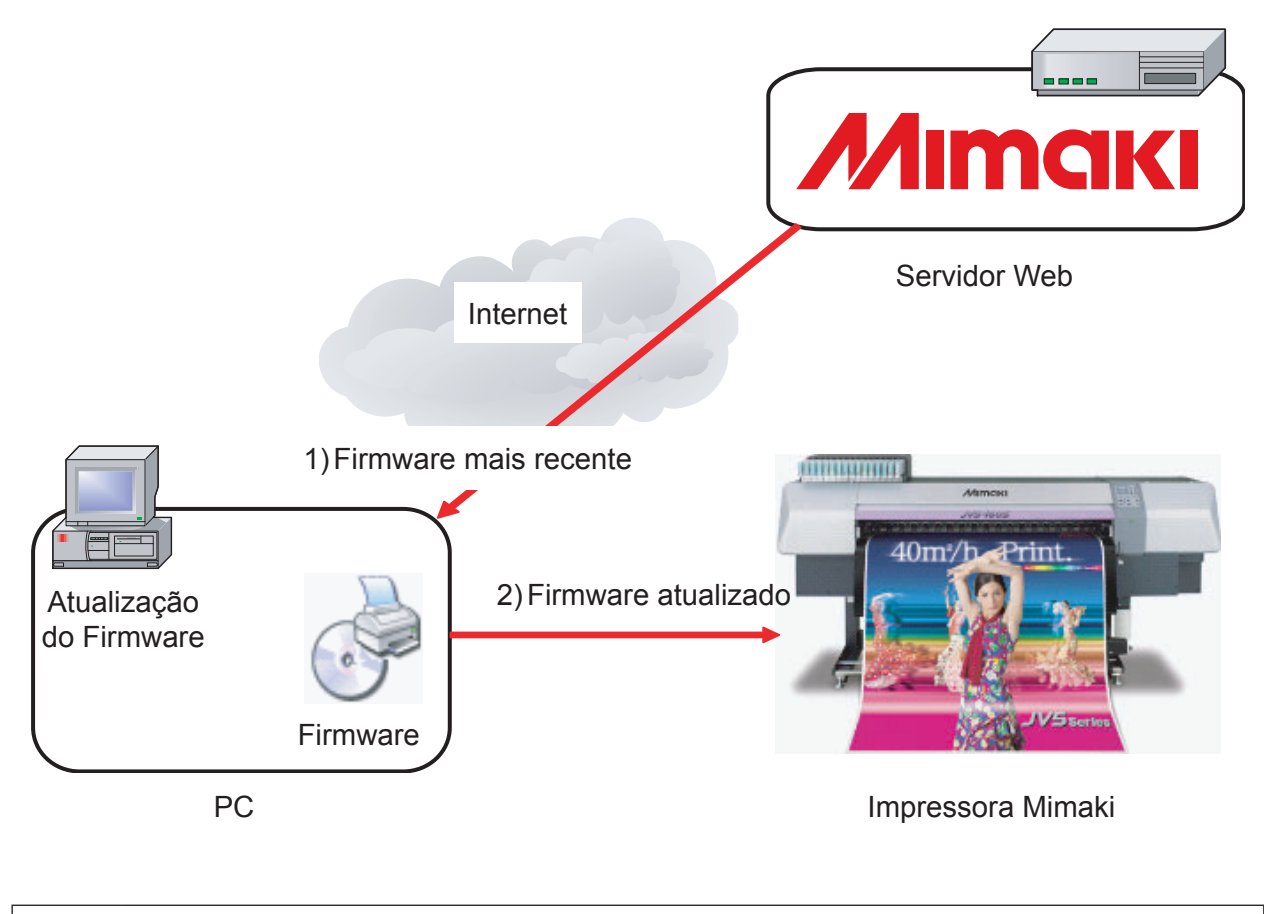

Para conectar-se à impressora com a interface USB2.0, não utilize o hub USB nem o cabo de extensão.

• Para conectar-se à impressora com a interface Ethernet, utilize a Ethernet 1000BASE-T (Gigabit).

### Precauções de uso

Leia atentamente este manual ou as instruções do aplicativo antes de instalar. Procedimentos diferentes das instruções recomendadas ou negligência em relação aos avisos poderão acarretar **problemas graves**. **com danos críticos à impressora**.

# Atualização do Firmware

Este capítulo descreve os procedimentos de atualização do Firmware da impressora.

A operação após a atualização pode variar conforme sua impressora.

Atualização do Firmware da Impressora ( (27 P.8)

Atualização do firmware de sua impressora.

Retorno do Firmware da Impressora ( 2 P.18)

Retorno à versão do firmware anterior à atualização.

### Atualização do Firmware da Impressora

- Ao conectar a ferramenta Firmware Update ao servidor da Web, o software primeiro verifica se há uma atualização. Se houver, o programa inicia automaticamente o downloads e executa a atualização.
  - A ferramenta Firmware Update coleta os dados da impressora e grava o firmware a partir do servidor Web.

A seguir, o firmware da impressora é atualizado. O uso indevido da ferramenta poderá resultar em danos graves à impressora. Leia atentamente os procedimentos aqui descritos.

1

Conecte o PC com o programa Firmware Update a uma impressora.

• A seguir, ligue a impressora.

• O programa Firmware Update atualiza o firmware automaticamente. Caso haja mais de uma impressora, atualizar apenas uma de cada vez.

2 Se a mensagem [LOCAL] for exibida no painel de controle da impressora, pressione a tecla [REMOTE].

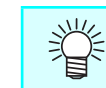

• Para mais detalhes, consulte o manual de operação da impressora.

#### Selecione [Start]-[All Prorams]-[Mimaki RasterLink6]-[Update]-[Firmware Udate] para iniciar a atualização do Firmware.

• A tela de inicialização será exibida.

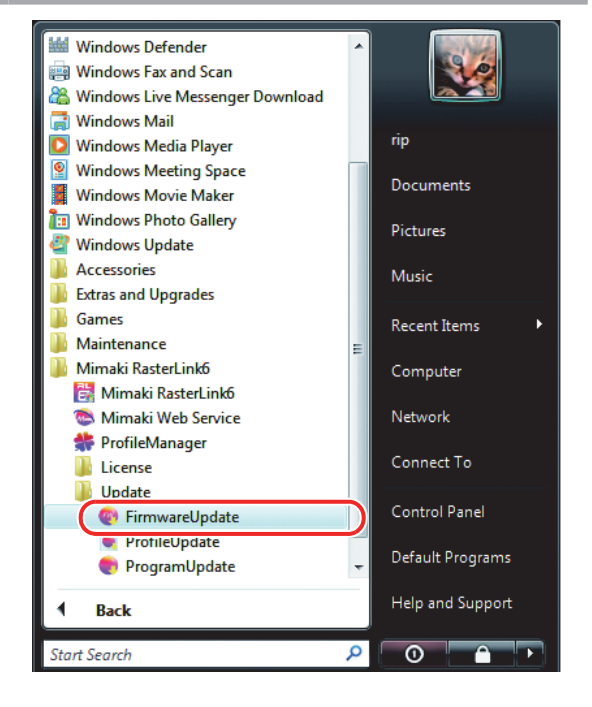

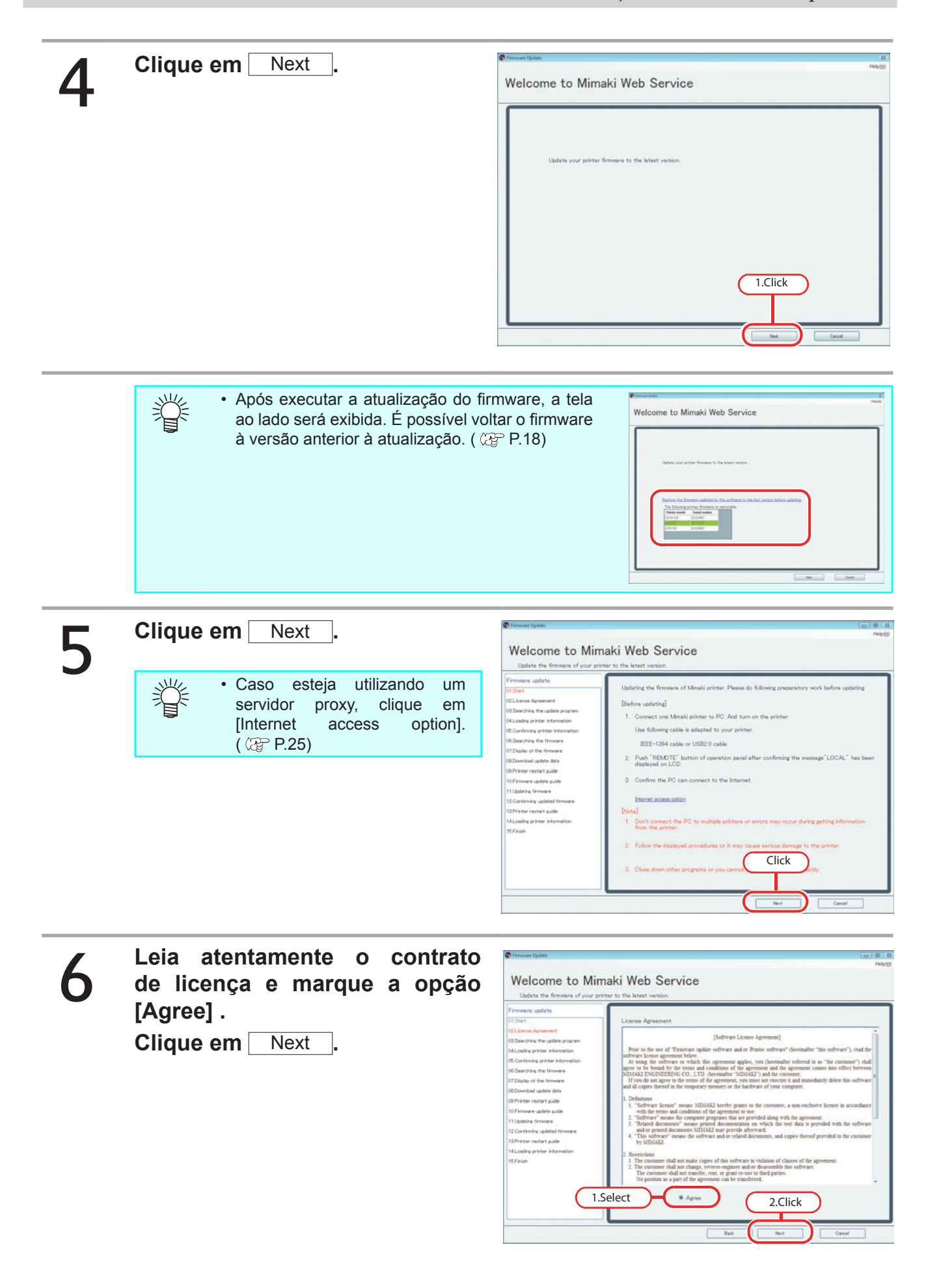

8

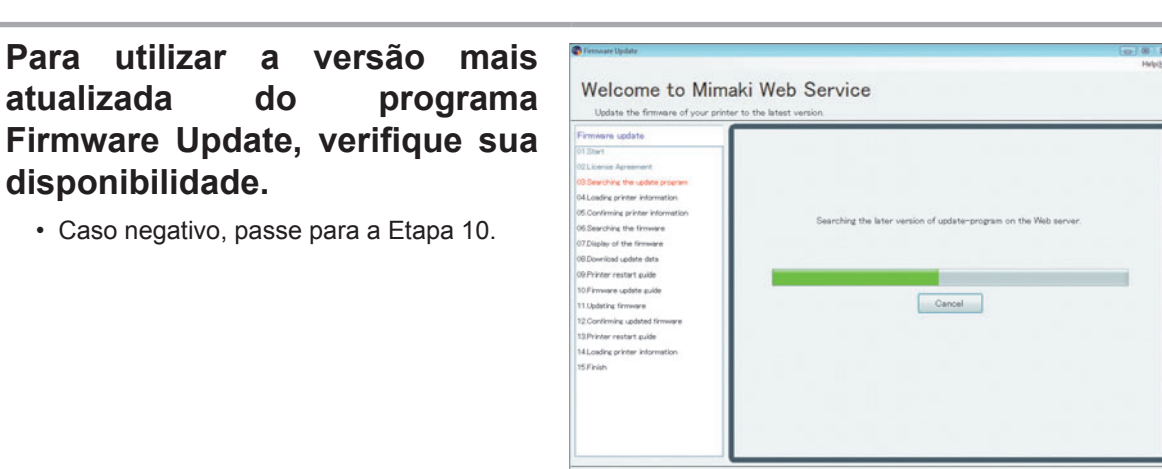

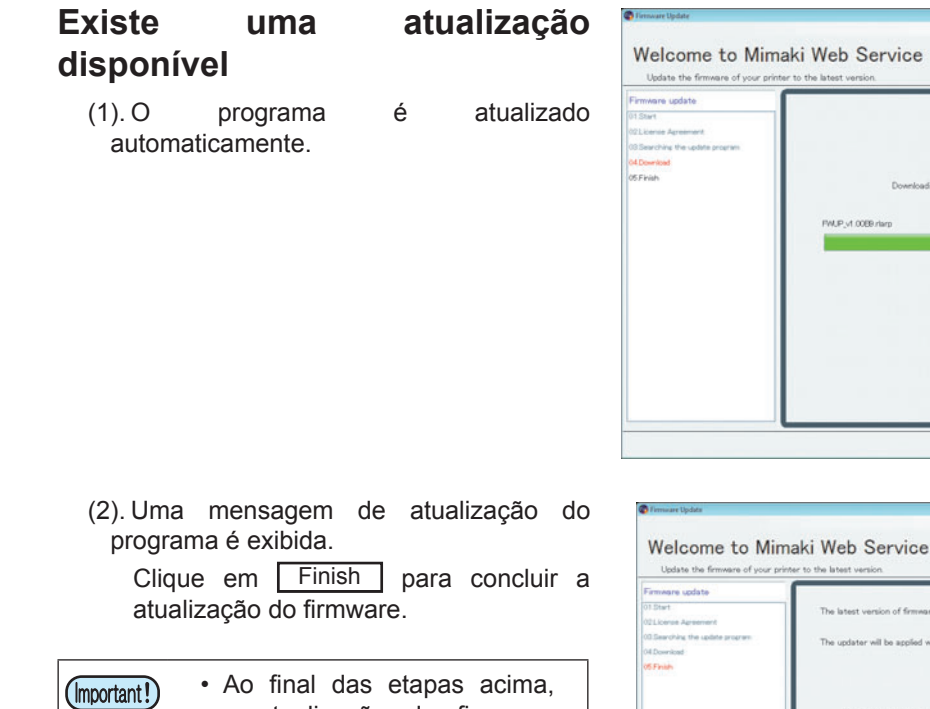

a atualização do firmware

• Para confirmar a atualização do firmware da impressora,

as

descritas a partir da Etapa 9.

operações

estará concluída.

execute

| Firmware update     |                                           |                              |
|---------------------|-------------------------------------------|------------------------------|
| 01 Start            | The latest version of firmware-update-pro | ogram has been downloaded.   |
| 02License Agreenent |                                           |                              |
| of Developed        | The updater will be applied when you rest | art firmware-update-program. |
| 05 Finish           |                                           |                              |
|                     |                                           |                              |
|                     |                                           |                              |
|                     | Version of the updated                    | 52010                        |
|                     | miniare opeace program                    |                              |
|                     |                                           |                              |
|                     |                                           |                              |
|                     |                                           |                              |
|                     |                                           |                              |
|                     |                                           |                              |
|                     |                                           | Click                        |
|                     |                                           |                              |
|                     |                                           |                              |
|                     |                                           |                              |

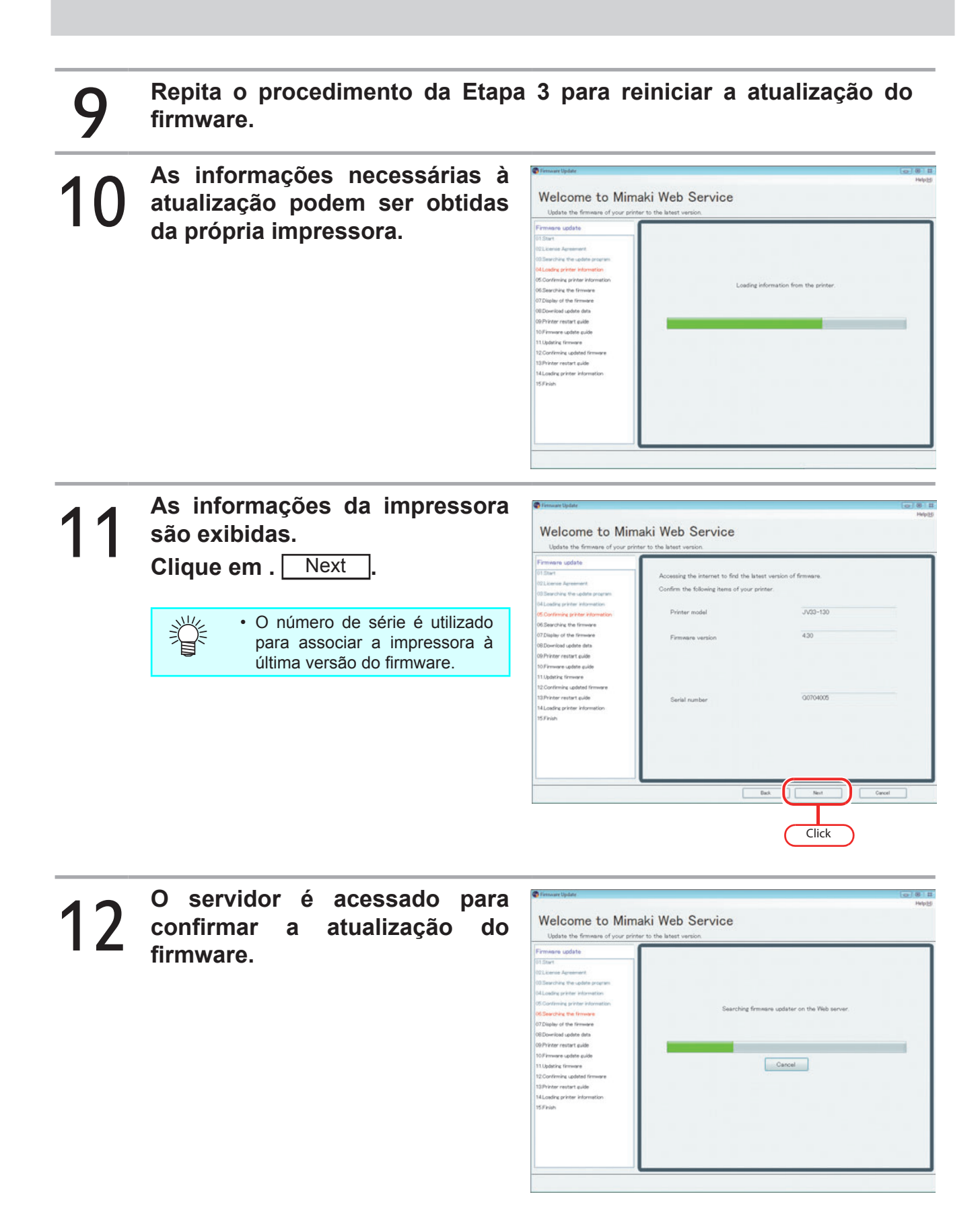

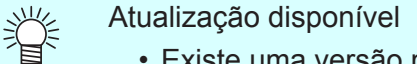

- Existe uma versão mais recente do firmware
  - A versão mais recente do firmware é instalada automaticamente. A atualização do firmware não é obrigatória.

| Firmware Update                  |                                                     |          |
|----------------------------------|-----------------------------------------------------|----------|
|                                  |                                                     | hep      |
| Welcome to Min                   | naki Web Service                                    |          |
| Update the firmware of your pri  | inter to the latest version.                        |          |
| Firmware update                  |                                                     |          |
| 01.Start                         | There is no firmware undater                        |          |
| 2License Agreement               |                                                     |          |
| 03.Searching the update program  | The firmware of your printer is the latest version. |          |
| 4 Loading printer information    |                                                     |          |
| S.Confirming printer information | Printer model                                       | JV33-130 |
| 06.Searching the firmware        |                                                     |          |
| 07 Finish                        |                                                     |          |
|                                  | Firmware version                                    | 4.40     |
|                                  |                                                     |          |
|                                  |                                                     |          |
|                                  |                                                     |          |
|                                  |                                                     |          |
|                                  |                                                     |          |
|                                  |                                                     |          |
|                                  |                                                     |          |
|                                  |                                                     |          |
|                                  |                                                     |          |
|                                  |                                                     |          |
|                                  |                                                     |          |
|                                  |                                                     |          |
|                                  | Back                                                | Finish   |

• Existe uma versão específica do firmware

Se o firmware de sua impressora for de uma versão específica, não será possível executar sua atualização com a ferramenta Firmware Update. Para essa operação, entre em contato conosco ou com seu distribuidor local.

| Firmware Update                                                   |                                                                        | C B S<br>HelpH                               |
|-------------------------------------------------------------------|------------------------------------------------------------------------|----------------------------------------------|
| Welcome to Mim                                                    | aki Web Service                                                        |                                              |
| Update the firmware of your print                                 | er to the latest version.                                              |                                              |
| Firmware update                                                   |                                                                        |                                              |
| 01.Start<br>02License Agreement                                   | Your printer has the special version o<br>updated by this application. | f firmware or It is a printer that cannot be |
| 03.Searching the update program<br>04.Loading printer information | Please contact MIMAKI dealer or MIN                                    | MAKI for firmware update.                    |
| 05.Confirming printer Information<br>06.Searching the firmware    | Printer model                                                          | JV33-130                                     |
| 07.Finish                                                         | Firmware version                                                       | 4.40                                         |
|                                                                   |                                                                        |                                              |
|                                                                   |                                                                        |                                              |
|                                                                   |                                                                        |                                              |
|                                                                   |                                                                        |                                              |
|                                                                   |                                                                        |                                              |
|                                                                   |                                                                        |                                              |
|                                                                   |                                                                        | Back Finish                                  |

# **13** Se houver uma atualização disponível, uma mensagem será exibida.

- Informações detalhadas, tais como conteúdo da atualização e pontos alterados, serão exibidos na parte inferior da tela.
- Utilize a barra de rolagem para verificar os conteúdos.

| 😨 Firmware Update                                                                                                    | (g) (k) (f)                                                                                                    |
|----------------------------------------------------------------------------------------------------|----------------------------------------------------------------------------------------------------|
| Welcome to Min                                                                                                    | naki Web Service                                                                                                    |
| Firmware update<br>©15ter<br>05theres<br>05theres<br>0 | Following ferminare updatar(s) has been found.           States         Tele           The later TPE         2023 Sees FPE Vec4.0] 12708                                                                                                    |
| Old Dominal udate alta<br>DO Privar restar aude<br>10 Privare sudate aude<br>11 Judate, timmane<br>12 Confirmine udated firmane<br>13 Privar restar aude<br>14 Losalna printer information<br>15 Privar                                                                                                    | Mimark wave instruction of the American American Americ<br>American American American American American American American American American American American American American American American American American American American American American American American American American American A |
|                                                                                                    | Click redated?                                                                                                    |

#### 14 Após verificar essas informações, marque a opção "Yes" e clique em <u>Next</u>.

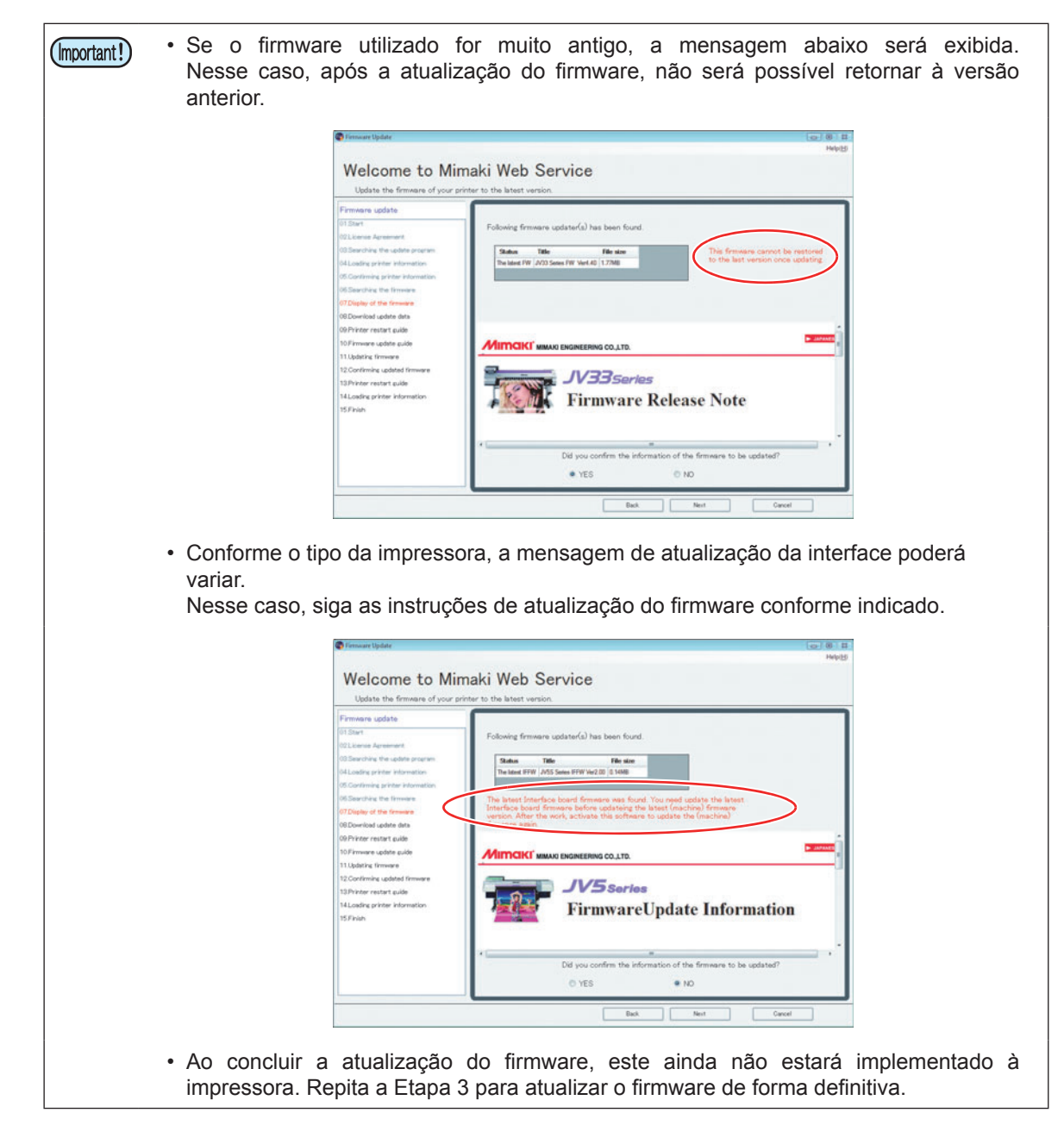

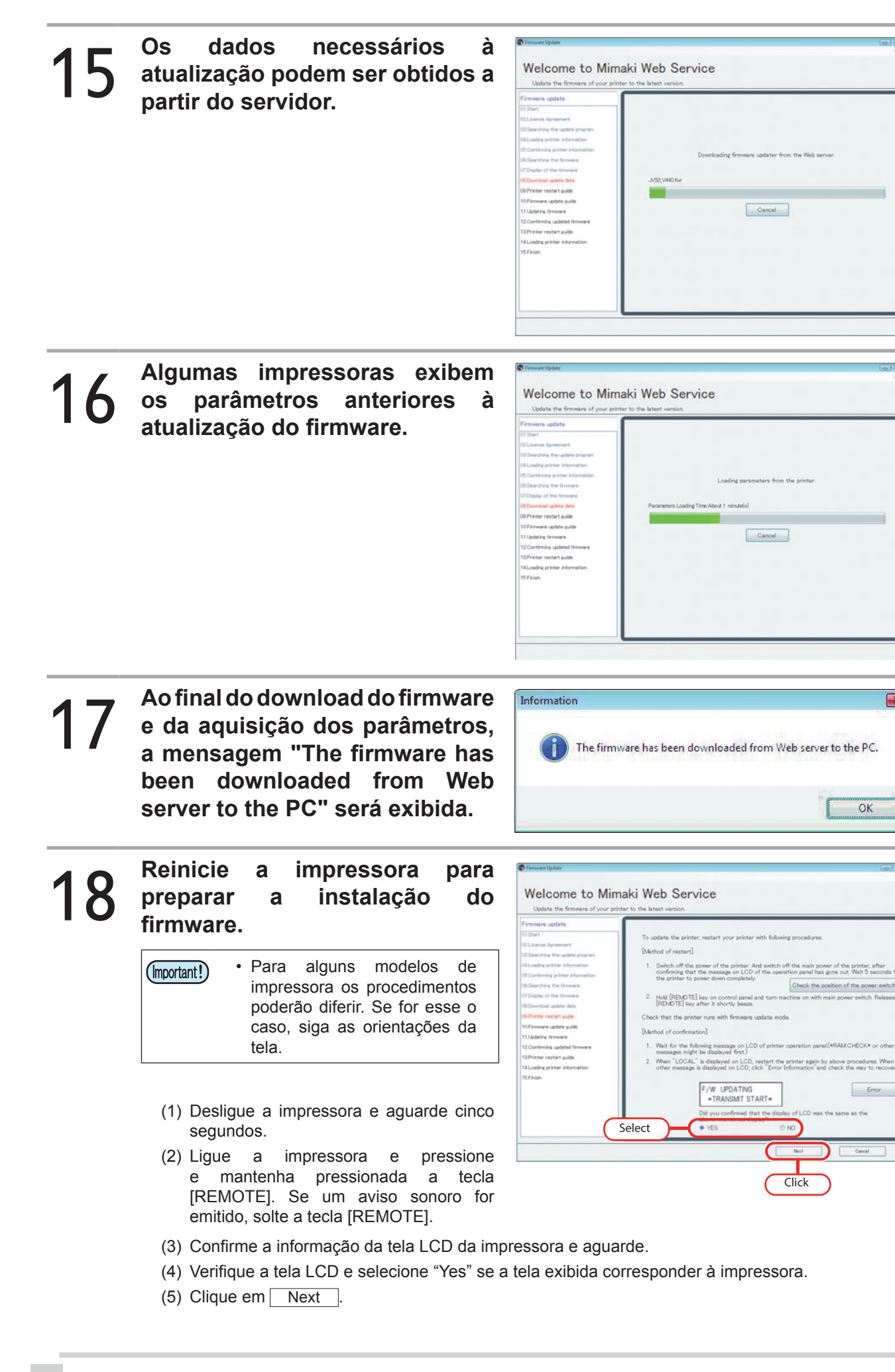

X

OK

Error

- - Ao pressionar o botão <u>Check the position of the power switch</u>, a posição da fonte de alimentação é exibida em uma janela separada (Conforme a impressora, essa posição poderá não ser exibida).

|   | -           |              | _ |
|---|-------------|--------------|---|
| - |             |              |   |
|   | N           | 3/ 0         |   |
|   | A           |              |   |
|   | 4           | Minterruptor |   |
|   | Interruptor | principal    |   |

#### Atualização do firmware pronto para a impressora. Welcome to Mimaki Web Service atentamente as recomendações Leia exibidas. Clique em Next para iniciar o carregamento do firmware. Não desligue a impressora (Important!) durante o carregamento ou atualização do firmware. Caso contrário, a impressora Click sujeita estará a danos críticos. 2

| 0 | Firmware carregado<br>impressora. | na | Immune tighter     Welcome to Mimaki Web Se     Update the firmware of your printer to the latest version                                                                                                    | (c) (i)<br>in<br>service                                                                                           | 49-13) |
|---|-----------------------------------|----|----------------------------------------------------------------------------------------------------|----------------------------------------------------------------------------------------------------|--------|
|   | Aguarde o final da operação.      |    | Premare sodate 97.50x1 97.50x1 92.15xxxx Agreement 92.04.0x4g the solate process 95.00x1 95.00x100x10x10x10x1 95.00x10x10x10x10x10 95.00x10x10x10x10x10 95.00x10x10x10x10x1 95.00x10x10x10x10x1 95.00x10 95.00x10 | Transmitting the firmware to the printer.<br>InerAbout 1 minutels)<br>IT unphag USB cable, DO HOT turn off mechine |        |

# 21

#### O firmware foi atualizado.

Aguarde o final da operação.

誉

(mportant!) • Não desligue a impressora até que a operação tenha sido concluída.

Caso contrário, a impressora estará sujeita a danos críticos.

 Ao final da atualização do firmware, a mensagem "The firmware of the printer has been updated" será exibida.

# 22 Confirme a conclusão da Atualização do Firmware.

- (1) Confirme que a tela LCD da impressora corresponde àquela exibida no PC.
- (2) Verifique a tela LCD e selecione "Yes" se a tela exibida corresponder à impressora.
- (3) Clique em Next.

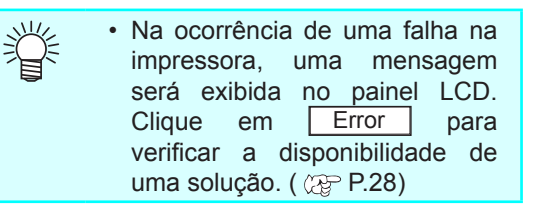

| P                                                                                                    |                                                                                                    |
|----------------------------------------------------------------------------------------------------|----------------------------------------------------------------------------------------------------|
| Firmans update 913bert 9013bert 9013ber | Confirm that firmware has been installed correctly.<br>Detected of confirmation]<br>1. Check that following message is displayed on LCD of the operation panel.<br>F/W UPDATING MECA LOAD(vx.xx)<br>XXXX of "MECA LOAD(vX.XX)<br>XXXX of "MECA LOAD(vX.XX)<br>XXXX of "MECA LOAD(vX.XX)<br>LETOR<br>Did you confirmed that the display of LCD was the same as the above-mentioned display.<br>WES<br>NO |
|                                                                                                    | Select Count                                                                                                    |

# 23 Reinicie a impressora e confirme sua operação.

 Para alguns modelos de impressora os procedimentos poderão diferir. Se for esse o caso, siga as orientações da tela.

- (1) Desligue a impressora e aguarde cinco segundos.
- (2) Ligue a impressora.
- (3) Se a mensagem [LOCAL] for exibida no painel de controle da impressora, pressione a tecla [REMOTE].
- (4) Clique em Next

### **24** Exibição das informações da impressora após a atualização.

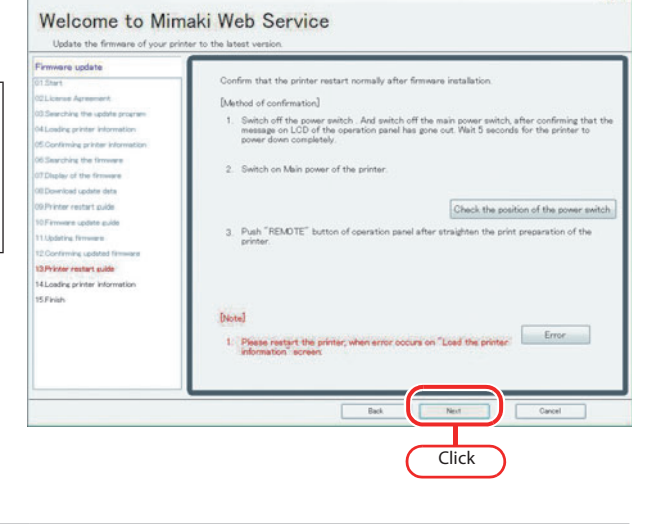

| Firmware update                   |                                          |  |
|-----------------------------------|------------------------------------------|--|
| 01 Start                          |                                          |  |
| 021.ktense Agreement              |                                          |  |
| 03 Searching the update program   |                                          |  |
| 04Loading printer information     |                                          |  |
| 05.Continuing printer information |                                          |  |
| 05 Searching the firmware         | Loading parameters from the printer.     |  |
| 07 Display of the firmware        |                                          |  |
| 08 Download update data           | Parameter Loading Time About 2 minute(s) |  |
| 09 Printer restart guide          |                                          |  |
| 10 Firmware update aulde          |                                          |  |
| 11.Updating firmware              |                                          |  |
| 12.Confirming updated firmware    |                                          |  |
| 13.Printer restart aulde          |                                          |  |
| 14Loading printer information     |                                          |  |
| 15.Finish                         |                                          |  |
|                                   |                                          |  |
|                                   |                                          |  |
|                                   |                                          |  |
|                                   |                                          |  |

#### As informações da impressora 25 são exibidas.

- Confirme a atualização da impressora.
- Clique em Finish para concluir a atualização do firmware.

| Ť | <ul> <li>O local de armazenamento dos<br/>parâmetros é exibido na parte<br/>inferior da tela.</li> </ul> |
|---|----------------------------------------------------------------------------------------------------|
|   | Na eventualidade de uma falha                                                                            |

na atualização do firmware, a impressora poderá recuperar os dados através dos parâmetros. Confirme o local de registro dos parâmetros.

| Update the firmware of your prin                                                                                                    | ter to the latest version.          |                                             |  |
|----------------------------------------------------------------------------------------------------|-------------------------------------|---------------------------------------------|--|
| Firmware update<br>01 Start<br>02 License Agreement                                                                                                    | The firmware has been updated norma | ly.                                         |  |
| 00.5earchine the update program<br>04.Loadine printer information<br>05.Confirmine printer information<br>06.Searchine the firmware                                                        | Printer model                       | JV03-130                                    |  |
| 02 Display of the firmulae<br>08 Download update data<br>09 Piroter cestart aukle<br>10 Pironare cadate aukle<br>11 Jupdatha; firmulae audited firmulae<br>12 Cionfirmine updated firmulae | Firmware version                    | 4.40                                        |  |
| 12 Printer restart suide<br>14 Loading printer information<br>15 Finish                                                                                                    | Parameters loaded from the prin     | ter has been saved to the following folder. |  |
|                                                                                                    | C WMmakiFWUPDATEV                   | aveKJV Click ARM                            |  |

### Retorno do Firmware da Impressora

É possível retornar à versão do firmware anterior à atualização.

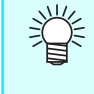

- Nessa operação, o firmware retornará à sua última versão. O procedimento não será possível pela seleção de uma versão do firmware.
- Caso tenha atualizado o firmware em diversas ocasiões, apenas a última versão estará disponível.
- Executar as operações das Etapas de 1 a 3 da "Atualização do Firmware da Impressora" ( 2 P.8)

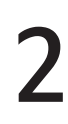

Clique em "Restore the firmware updated by this software to the last version before updating".

• Uma lista de impressoras cujo firmware foi atualizado será exibida.

 Este menu é exibido sempre que o firmware for atualizado.

| Update y                          | ur printer firmware to the latest ve | rsion                                      |
|-----------------------------------|--------------------------------------|--------------------------------------------|
|                                   |                                      |                                            |
| Bestore t                         | be firmware updated by this softwar  | to the last version before undating. Click |
|                                   | odel Serial number                   |                                            |
| CJV00-130                         | G1234567                             |                                            |
| CJV30-130<br>JV23-130<br>JV23-130 | G1234567<br>G1234567<br>G1234567     |                                            |
| 2/20-120<br>2/20-120<br>2/20-120  | 61234567<br>00754035<br>61224557     |                                            |

Após a atualização do firmware, se o responsável pela manutenção da impressora executar os procedimentos abaixo, o firmware não retornará à versão anterior à atualização. (Caso atualizado o firmware de uma única impressora, o menu não será exibido. Caso atualizado o firmware de várias impressoras, as impressoras não serão exibidas na lista).

- Alteração do tipo da tinta (Ex.: de SS21 para ES3)
- Alteração da configuração da tinta (Ex.: Adição de tinta branca)
- · Substituição do cabeçote de impressão
- Nova atualização do firmware através de método diferente, sem uso deste software (em alguns casos, o firmware pode ser atualizado na área de trabalho)

Isso ocorre porque as informações da impressora não combinam com a atualização do firmware pelo responsável da manutenção.

Além das condições acima, em algumas situações não será possível retornar o firmware para a versão anterior à atualização.

### 3

### Executar as operações das Etapas de 4 a 11 da "Atualização do Firmware da Impressora" ( 2 P.9 ~ P.11)

# 4

#### Para retornar o firmware para a versão anterior à atualização, verifique as informações necessárias no PC.

 Procure as informações de atualização do firmware no PC e verifique a possibilidade de retorno à versão anterior à atualização.

| Restores the firmware to the last version b | efore updating                                                                                                 |  |
|---------------------------------------------|----------------------------------------------------------------------------------------------------|--|
| Firmware downgrade                          |                                                                                                    |  |
| 21.Stivt                                    |                                                                                                    |  |
| 22 License Agreement                        |                                                                                                    |  |
| 0.Searching the update program              |                                                                                                    |  |
| 4Loading printer Information                |                                                                                                    |  |
| 5 Confirming printer information            | Searching information to metors the fermance varian                                                            |  |
| K Searching downgrade information           | conclude investments to reacting the initial of the sector                                                     |  |
| 7.Confirming downgrade information          |                                                                                                    |  |
| 0.1bloedding printer parameters             |                                                                                                    |  |
| 0.Printer restart guide                     | the second second second second second second second second second second second second second second second s |  |
| 10 Firmware update pulde                    |                                                                                                    |  |
| 11 Updating firmware                        | Cancel                                                                                                    |  |
| 2.Confirming updated firmware               |                                                                                                    |  |
| 3.Printer restart aulde                     |                                                                                                    |  |
| 4.Parameters update guide                   |                                                                                                    |  |
| 5.Updating Parameters                       |                                                                                                    |  |
| 6 Checking parameters status                |                                                                                                    |  |
| 17 Printer restart aukle                    |                                                                                                    |  |
| BLoading printer information                |                                                                                                    |  |
| 19 Finish                                   |                                                                                                    |  |

#### (Important!)

- Caso não obtenha as informações necessárias, uma mensagem poderá ser exibida. Se for esse o caso, verifique se a impressora se encontra lista descrita na Etapa 2.
  - Caso não encontre as informações desejadas, mesmo que a impressora esteja na lista, entre em contato com um de nossos distribuidores ou com o atendimento ao cliente.

| renorm on movies to be an                                                                  | versoo betore updating                                                          |                                                        | _ |
|--------------------------------------------------------------------------------------------|---------------------------------------------------------------------------------|--------------------------------------------------------|---|
| f But<br>ELonise Agreevent                                                                 | Information corresponding with your o<br>firmware to the last version cannot be | organiar was not found. Restoration of the<br>operated |   |
| Scherchile the united processor<br>Househop private televisation                           | the following items of your printer uses confirmal.                             |                                                        |   |
| 19. Sentendag getem teknendige<br>19. Sentendag disekgende teknendige<br>197 <b>5 side</b> | Printer would                                                                   | (voo-roe                                               |   |
|                                                                                            | Finness vention                                                                 | 4.40                                                   |   |
|                                                                                            |                                                                                 |                                                        |   |
|                                                                                            |                                                                                 |                                                        |   |

#### Exibição das informações do firmware antes da atualização.

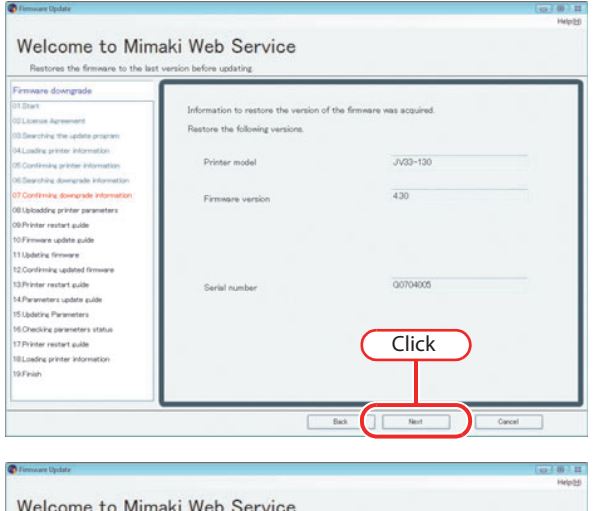

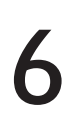

# Ao clicar em <u>Next</u>, a versão anterior do firmware começa a ser carregada.

• Obtenção de parâmetros da impressora.

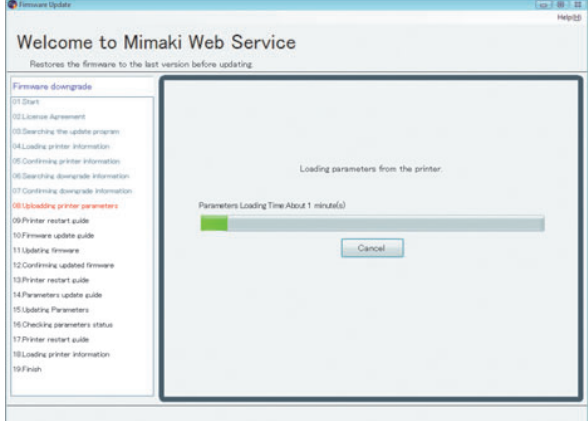

#### Reinicie a impressora conforme os procedimentos abaixo e configure o firmware antes de sua atualização.

 Para alguns modelos de impressora os procedimentos poderão diferir. Se for esse o caso, siga as orientações da tela.

#### Reinício da impressora

- (1) Desligue a impressora e aguarde cinco segundos.
- (2) Ligue a impressora mantendo pressionada a tecla [REMOTE]. Mantenha a tecla [REMOTE] pressionada até que um bipe seja emitido.

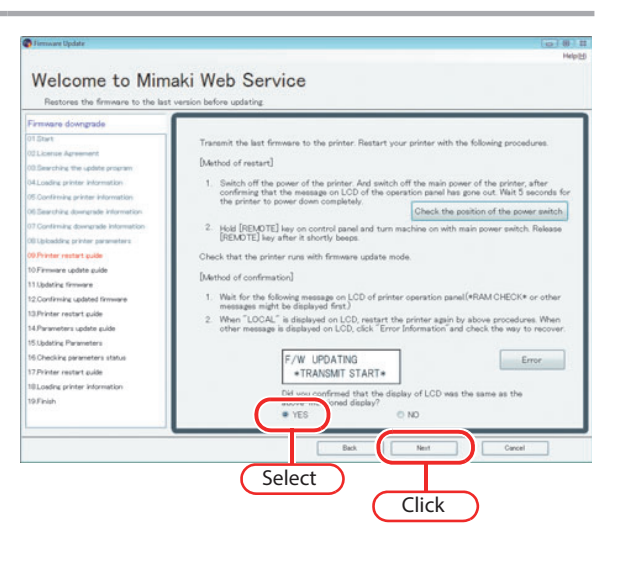

- (3) Confirme a informação da tela LCD da impressora e aguarde.
- (4) Verifique a tela LCD e selecione "Yes" se a tela exibida corresponder à impressora.
- (5) Clique em Next ao final desse processo.

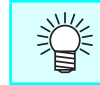

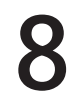

### Atualização do firmware pronto para a impressora.

- Leia atentamente as recomendações exibidas.
- Clique em <u>Next</u> para iniciar o carregamento do firmware.

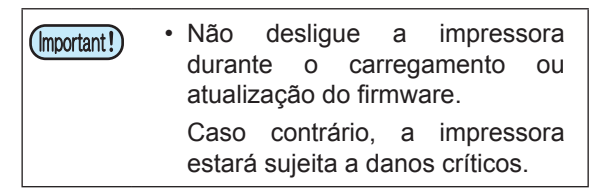

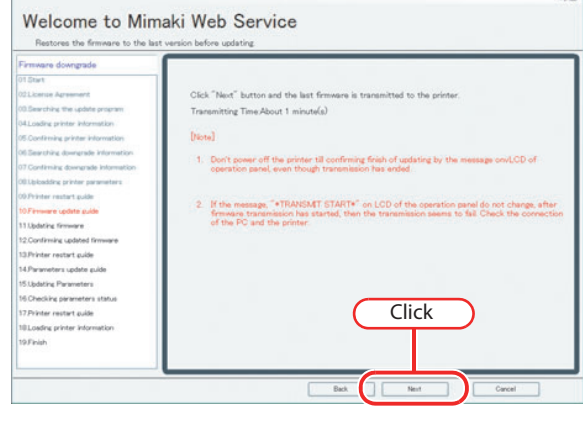

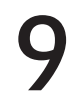

### Firmware carregado na impressora.

• Aguarde o final da operação.

| Firmane downmade                    |                                           |  |
|-------------------------------------|-------------------------------------------|--|
| 01.Stivt                            |                                           |  |
| 021 kense Agreement                 |                                           |  |
| 0.5earching the update program      |                                           |  |
| 04Loading printer Information       |                                           |  |
| 05 Confirming printer information   |                                           |  |
| 06 Searching downgrade information  | Transmitting the firmware to the printer. |  |
| 07 Confirming downgrade information |                                           |  |
| Ubloadding printer parameters       | Transmitting Time About 1 minute(a)       |  |
| 00 Printer restart puide            |                                           |  |
| 10 Firmware update pulde            |                                           |  |
| 11.Updating firmware                |                                           |  |
| 12.Confirming updated firmware      |                                           |  |
| 13.Printer restart guide            |                                           |  |
| 14.Parameters update guide          |                                           |  |
| 15 Updating Parameters              |                                           |  |
| 16 Checking parameters status       |                                           |  |
| 17 Printer restart auide            |                                           |  |
| 10Loading printer Information       |                                           |  |
| 19 Finish                           |                                           |  |

### O firmware foi atualizado. Aguarde a conclusão do processo.

 Não desligue a impressora até que a operação tenha sido concluída.
 Caso contrário, a impressora estará sujeita a danos críticos.

|                                     | erson betore uposting                                           |
|-------------------------------------|-----------------------------------------------------------------|
| Firmware downgrade                  |                                                                 |
| 01 Stirt                            |                                                                 |
| 021.kense Agreement                 |                                                                 |
| 0.5earchine the update program      |                                                                 |
| 04.Loading printer information      |                                                                 |
| 05 Confirming printer information   | Underline the formulae of the existen                           |
| 05 Searching downgrade information  | opposing the minimum of the primer.                             |
| 17 Continuing downgrade information |                                                                 |
| 00 Uploadding printer parameters    | Firmware Installing Time About 1 minute(s)                      |
| 09.Printer restart guide            |                                                                 |
| 10 Firmware update puide            |                                                                 |
| 11 Updating firmware                |                                                                 |
| 12.Confirming updated firmware      |                                                                 |
| 13.Printer restart guide            | [Note]                                                          |
| 14.Paravveters update guide         |                                                                 |
| 15.Updating Parameters              | NUVER switch off the printer till firmware installation finish. |
| 16 Checking parameters status       |                                                                 |
| 17.Printer restart guide            |                                                                 |
| 10 Loading printer information      |                                                                 |
| 19.Finish                           |                                                                 |

W UPDATING MECA LOAD[vx:xx]

Error

Welcome to Mimaki Web Service

· YES

Select

# 11

#### Verifique se a atualização do firmware foi concluída.

- (1) Verifique a tela LCD para confirmar que a tela exibida corresponde à impressora.
- (2) Verifique a tela LCD e selecione "Yes" se a tela exibida corresponder à impressora.
- (3) Clique Next .

 Na ocorrência de uma falha na impressora, uma mensagem será exibida no painel LCD. Clique em Error para verificar a disponibilidade de uma solução. ( 20 P.28)

Para verificar os parâmetros antes da atualização, reinicie a impressora conforme os procedimentos abaixo.

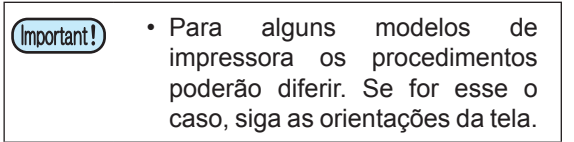

#### Reinício da impressora

- (1) Desligue a impressora e aguarde cinco segundos.
- (2) Ligue a impressora mantendo pressionadas as teclas [▲][▼].

Mantenha pressionadas as teclas [▲][▼] até que um bipe seja emitido.

- (3) Confirme que a tela LCD da impressora corresponde àquela exibida no PC.
- (4) Verifique a tela LCD e selecione "Yes" se a tela exibida corresponder à impressora.
- (5) Clique em Next .

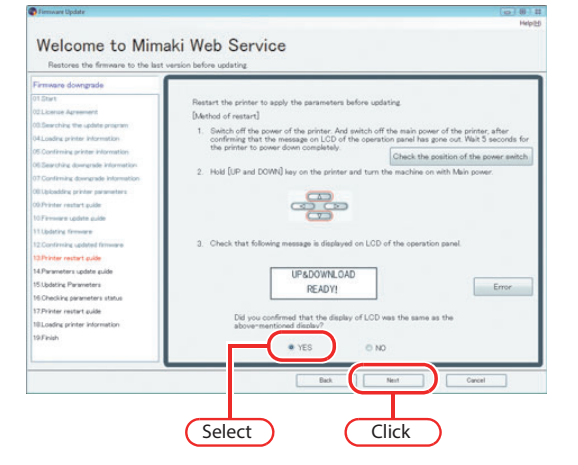

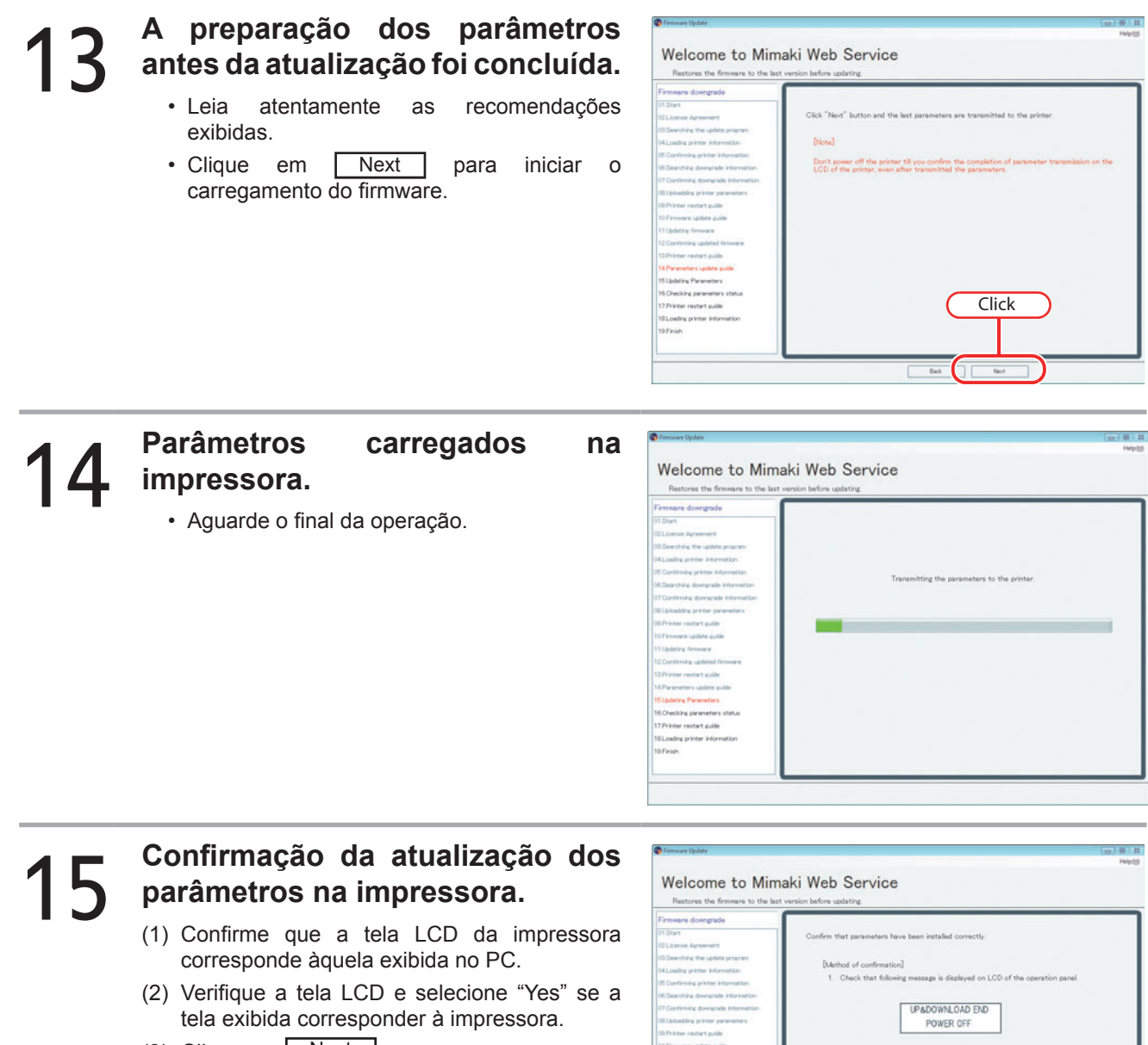

(3) Clique em Next

| Firmware downgrade                  |                                                                                              |
|-------------------------------------|----------------------------------------------------------------------------------------------|
| 01 Stirt                            | Confirm that parameters have been installed correctly                                        |
| 02 Licence Agreement                |                                                                                              |
| 00.Searching the update program     |                                                                                              |
| 04.Loading printer information      | [Method of confirmation]                                                                     |
| 05 Confirming printer information   | <ol> <li>Check that following message is displayed on LCD of the operation panel.</li> </ol> |
| 00 Searching downgrade information  |                                                                                              |
| 07 Confirming downgrade Information | UPADOWNLOAD END                                                                              |
| 00.Uplosdding printer parameters    | POWER OFF                                                                                    |
| 00 Printer restart guide            | 1 VIGI UN                                                                                    |
| 10 Firmware update pulde            |                                                                                              |
| 11 Updating firmware                |                                                                                              |
| 12.Confirming updated firmware      |                                                                                              |
| 13.Printer restart aulde            |                                                                                              |
| 14.Parameters update pulde          | Did you confirmed that the display of LCD was the same as the                                |
| 15 Lbdating Parameters              | above-mentioned display?                                                                     |
| 16 Checking parameters status       |                                                                                              |
| 17.Printer restart guide            | Yes  No                                                                                      |
| 10 Loading printer information      |                                                                                              |
| 19 Finish                           |                                                                                              |
|                                     | Select Guest                                                                                 |
|                                     |                                                                                              |

# **16** Confirmação da atualização da impressora.

- (1) Reinicie a impressora; assim que [Local] for exibido na tela, pressione a tecla [REMOTE].
- (2) Assim que [REMOTE] for exibido, clique em <u>Next</u>.

| Innus of energy data                                                             | Confirm that the printer turns to remote mode, after parameters has been update $[\ensuremath{Method}\xspace]$                                                                   |             |
|----------------------------------------------------------------------------------|----------------------------------------------------------------------------------------------------|-------------|
| Licerse Agreement<br>Searching the update program<br>Loading printer Information | Confirm that the printer turns to remote mode, after parameters has been update [Method of confirmation]                                                                         |             |
| Searching the update program<br>Loading printer Information                      | [Method of confirmation]                                                                                                    | A.A         |
| Loading printer information                                                      |                                                                                                    |             |
| Continuing acienter information                                                  |                                                                                                    |             |
|                                                                                  | <ol> <li>Switch off the power of the printer, after confirming that the message on LCI constraints panel has more out. While 5 accords for the printer to power down.</li> </ol> | D of the    |
| Searching downgrade information                                                  | operation participante nes gove out, reall o seconds for the printer to power down o                                                                                             | Anna tery   |
| onlimity descends internation                                                    | Check the position of the p                                                                                                    | ower switch |
| includes tripter secondary                                                       | <ol><li>Switch on Main power of the printer.</li></ol>                                                                                                    |             |
| inter restort mile                                                               |                                                                                                    |             |
| investore update quide                                                           |                                                                                                    |             |
| station formants                                                                 | <ol><li>Push "REMOTE" button of operation panel after straighten the print preparation o<br/>printer.</li></ol>                                                                  | tion of the |
| polining updated firmunce                                                        |                                                                                                    |             |
| inter restart suite                                                              |                                                                                                    |             |
| energiana undata public                                                          |                                                                                                    |             |
| Induing Parameters                                                               |                                                                                                    |             |
| hecking parameters status                                                        |                                                                                                    |             |
| inter restart pulde                                                              | Click                                                                                                    |             |
| pading printer information                                                       | Click                                                                                                    |             |
| inish                                                                            |                                                                                                    |             |
|                                                                                  |                                                                                                    |             |
|                                                                                  |                                                                                                    |             |

#### Informações da impressora.

 Verifique as informações da impressora ao final do processo e confirme se a versão do firmware corresponde àquela anterior à atualização.

| and a part of the second second second second second second second second second second second second second se |                                       | 0.00 |
|----------------------------------------------------------------------------------------------------|---------------------------------------|------|
|                                                                                                    | 200429 B                              | Help |
| Welcome to Mimaki We                                                                                            | eb Service                            |      |
| Restores the firmware to the last version befo                                                                  | re updating                           |      |
| Firmware downgrade                                                                                              |                                       |      |
| 01.Stivit                                                                                                    |                                       |      |
| 22 License Agreement                                                                                            |                                       |      |
| 0.Searching the update program                                                                                  |                                       |      |
| HLoading printer information                                                                                    |                                       |      |
| 5 Confirming printer information                                                                                |                                       |      |
| 8 Searching downgrade information                                                                               | Loading information from the printer. |      |
| 7 Continuing downgrade information                                                                              |                                       |      |
| 0.Uploadding printer parameters                                                                                 |                                       |      |
| 20 Printer restart pulde                                                                                        |                                       | -    |
| 0 Firmware update pulde                                                                                         |                                       |      |
| 1 Updating firmware                                                                                             |                                       |      |
| 2 Confirming updated firmware                                                                                   |                                       |      |
| 3 Printer restart aulde                                                                                         |                                       |      |
| 4 Parameters update puide                                                                                       |                                       |      |
| SUpdating Parameters                                                                                            |                                       |      |
| 5.Ohecking parameters status                                                                                    |                                       |      |
| 7 Printer restart puide                                                                                         |                                       |      |
| BLoading printer Information                                                                                    |                                       |      |
|                                                                                                    |                                       |      |

# 18

17

### Exibição das informações da impressora.

• Clique em Finish para concluir a atualização do firmware.

| Herotres the miniare to the last    |                                       |                                              |
|-------------------------------------|---------------------------------------|----------------------------------------------|
| Famware downgrade                   |                                       |                                              |
| 01.01.01.01                         | Firmware was normally restored to the | ast version before updating.                 |
| 02 License Agreement                |                                       |                                              |
| 00.Searching the update program     |                                       |                                              |
| 04.Loading printer information      |                                       |                                              |
| 05 Confirming printer information   | Printer model                         | JV33-130                                     |
| 36 Searching downgrade information  |                                       |                                              |
| 17 Confirming downgrade information |                                       |                                              |
| 20.Uploadding printer parameters    | Firmware version                      | 430                                          |
| 00 Printer restart guide            |                                       |                                              |
| 10 Firmware update pulde            |                                       |                                              |
| 11.Updating firmware                |                                       |                                              |
| 12 Confirming updated firmware      |                                       |                                              |
| 13.Printer restart aulde            |                                       |                                              |
| 14.Parameters update pulde          | Darameters loaded from the orig       | ter has been stund to the following folder   |
| 15 Updatine Parameters              | Parameters foades non the pro         | the rate open parted to the rotoring round.  |
| 16.Checking parameters status       |                                       |                                              |
| 17 Printer restart puide            | C M feature POATEN                    | 2000 0.22-1208002040591 NDODADM              |
| 18 Loading printer information      | C TRAMBUL TOP DATE:                   | ATTEN TO TO TO TO TO TO TO TO TO TO TO TO TO |
| 10 Paris                            |                                       |                                              |

### Cancelamento da Atualização do Firmware

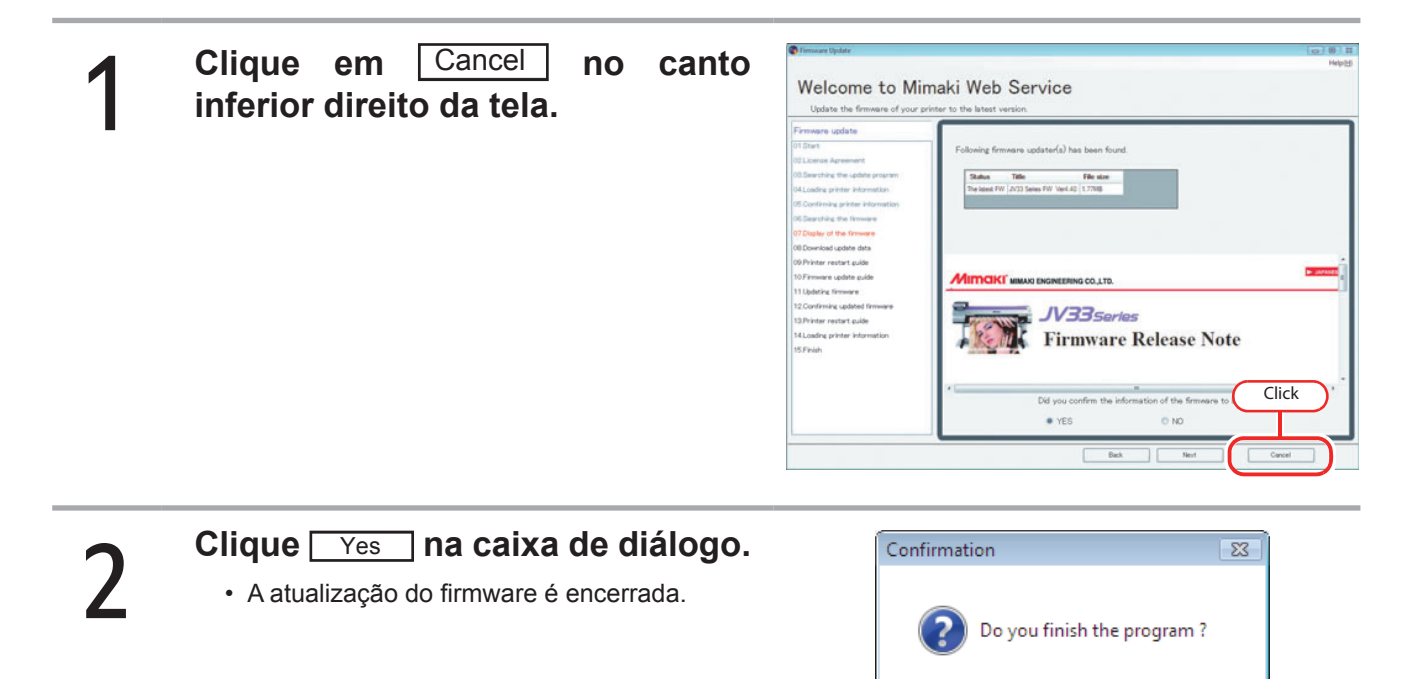

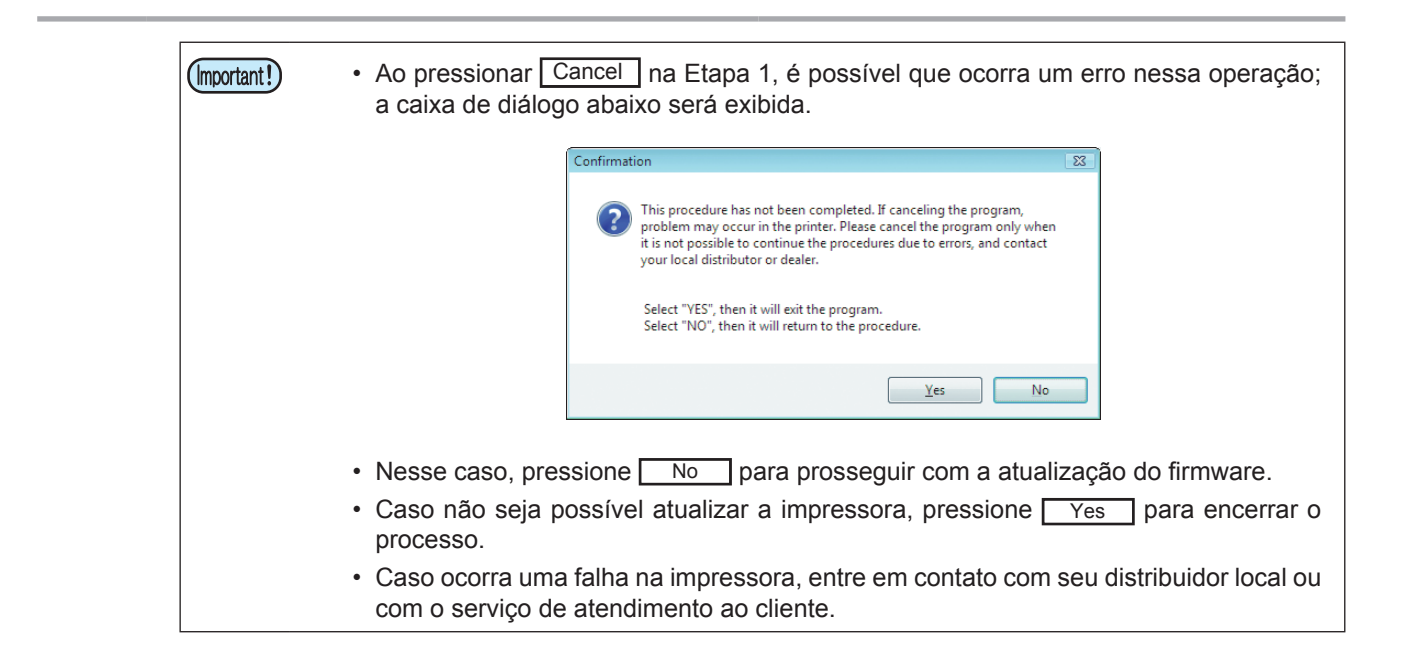

No

Yes

Click

### Configuração da Conexão à Internet

#### Configuração do Servidor Proxy

Utilize as configurações abaixo para conectar-se utilizando um servidor proxy.

| Pirmware Opdate                                                                                                    |                                                                                                    | Helpiti |
|----------------------------------------------------------------------------------------------------|----------------------------------------------------------------------------------------------------|---------|
| Welcome to Mimaki                                                                                                    | Web Service                                                                                                    |         |
| Firmware update<br>01.Start<br>02.License Agreement<br>03.Sarchis the update prozram<br>04.Losding printer Information<br>05.Continning printer Information<br>05.Sarching the firmware<br>07.Display of the firmware<br>09.Printer restart quide<br>10.Firmware update data<br>11.Jubdating firmware<br>12.Continning update difference<br>13.Printer restart quide<br>14.Losding printer Information<br>15.Finish | Proxy server setting<br>Do not use proxy server<br>Otse proxy server<br>Address<br>Port 8080<br>Use Account<br>Use Name<br>Pessword<br>OK Cancel |         |
|                                                                                                    |                                                                                                    |         |

## Local de Armazenamento dos Parâmetros da Impressora

Se a atualização do firmware não for possível, por qualquer motivo, esses parâmetros poderão ser utilizados para recuperar a impressora. Os parâmetros da impressora são armazenados automaticamente no PC.

Os parâmetros da impressora são gravados na pasta de instalação.

- Parâmetros obtidos na atualização do firmware
- "Save Printer model name Serial No. UPPARM"Parâmetros obtidos na versão anterior do firmware
  - "Save Printer model name Serial No. UNDOPARM"

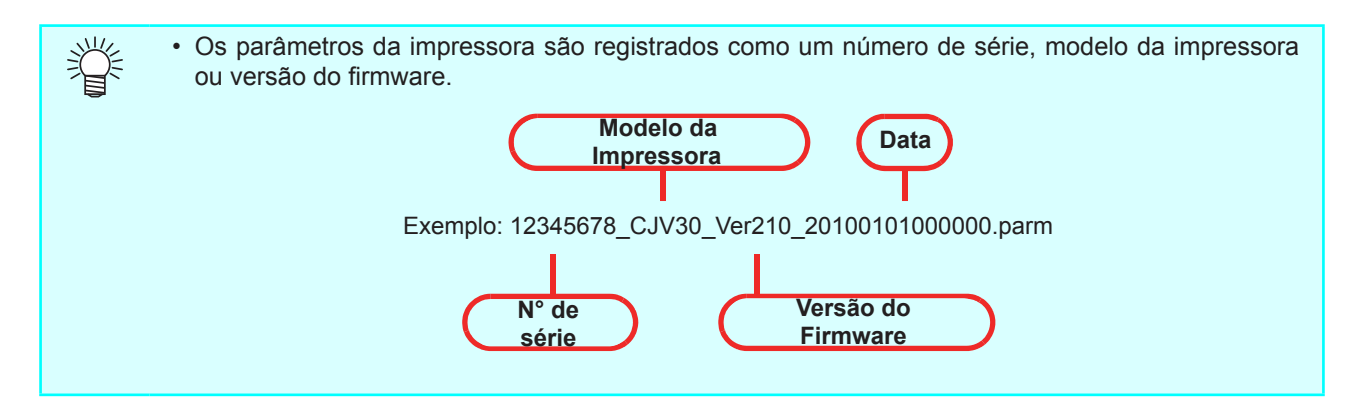

#### Local de Armazenamento dos Parâmetros da Impressora

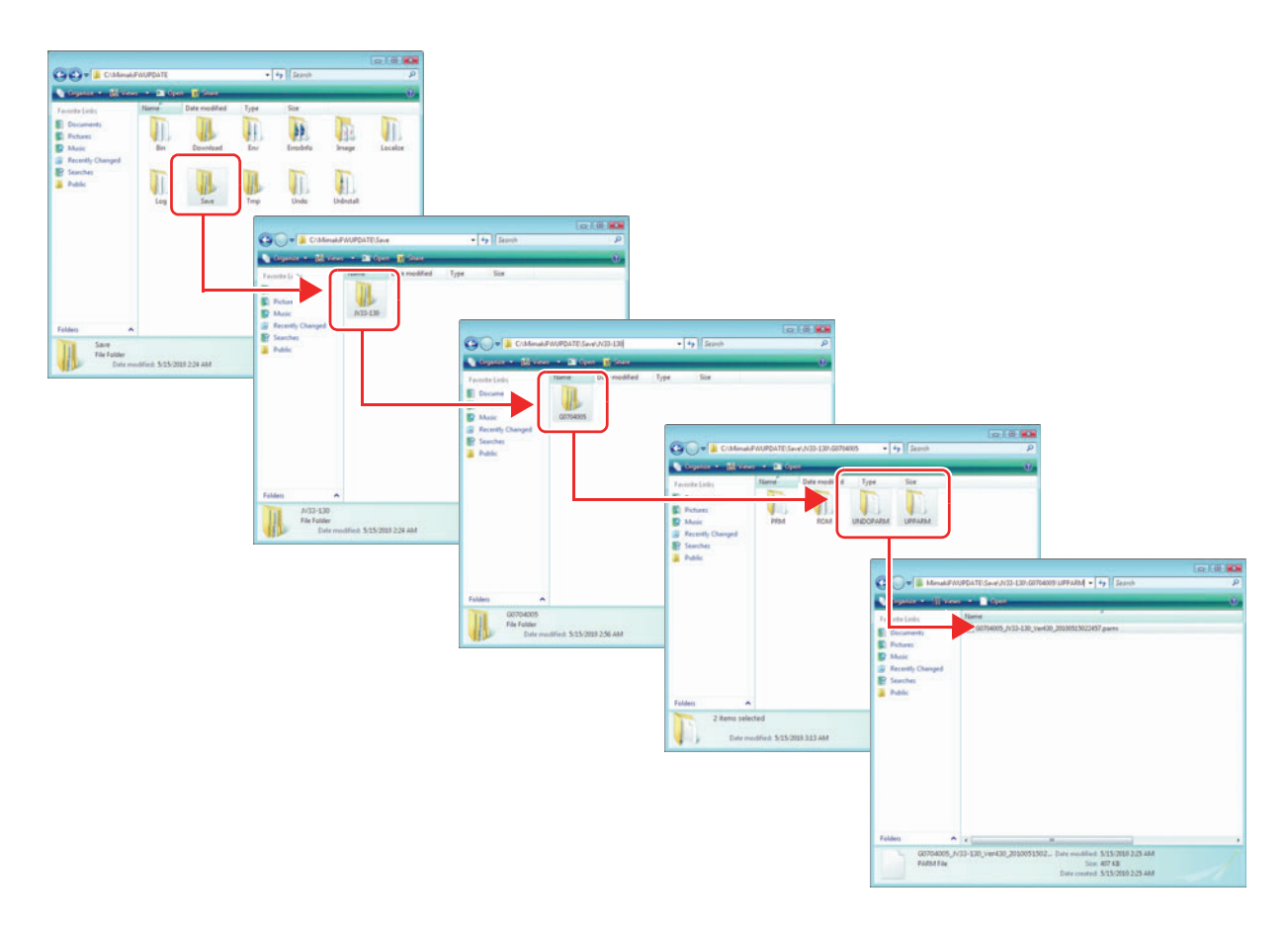

## Confirmação da Versão das Informações

#### Clique em "Help" no canto superior direito da tela e então em "Version information".

• A versão do programa Firmware Update é exibida.

| Firmware update                        |                                                                                                    |
|----------------------------------------|----------------------------------------------------------------------------------------------------|
| 11 Start                               | Updating the firmware of Mmaki printer. Please do following preparatory work before updating.                                      |
| 2License Agreement                     | [Before updating]                                                                                                    |
| O.Searching the update program         | 1. Connect one Minaki printer to PC. And turn on the printer                                                                       |
| 4 Losding printer information          |                                                                                                    |
| 5 Confirmine printer information       | Use following cable is adapted to your printer.                                                                                    |
| 5.Searching the firmware               | IEEE-1394 cable or USB2.0 cable                                                                                                    |
| Display of the firmware                | 2. Durb "REMOTE" button of countion namel after confirming the mansura" [ OCAL" has been                                           |
| Download update data                   | displayed on LCD                                                                                                    |
| Printer reutart aulde                  |                                                                                                    |
| Firmware update puide                  | <ol> <li>Contrim the PC can connect to the internet.</li> </ol>                                                                    |
| Updating firmware                      | because account on the                                                                                                    |
| Confirming updated firmware            |                                                                                                    |
| 3 Printer restart guide                | Diotej                                                                                                    |
| Loading printer information<br>SFinish | <ol> <li>Don't connect the PC to multiple printers or errors may occur during getting information<br/>from the printer.</li> </ol> |
|                                        | 2. Follow the displayed procedures or it may cause serious damage to the printer.                                                  |
|                                        | 3. Close down other programs or you cannot complete updating correctly.                                                            |

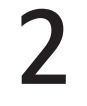

Clique em  $\overline{X}$  para fechar essa tela.

| Version Information                  |                            |       |
|--------------------------------------|----------------------------|-------|
| Firmware Update Vers<br>Use DLL      | ion 5.2.00.02              | Click |
| 1                                    |                            |       |
| Module Name                          | Version Number             |       |
| Module Name<br>MmkWebClientAppFW.dll | Version Number<br>5.2.10.0 |       |

## Informações de Erro

Se a impressora não for compatível com o aplicativo, clique no botão <u>Error</u>. A causa e a solução do erro são exibidas na tela da impressora. Confirme se a solução eliminou o erro.

| 🔗 FW Update tool - Error Information - Windows Internet Explorer |                                                   |                                                                          |       |
|------------------------------------------------------------------|---------------------------------------------------|--------------------------------------------------------------------------|-------|
| C:\MimakiPWUPC                                                   | ATE\ErrorInfo\EReStart1_010501_en.htm             | • + X Live Search                                                        | ۶.    |
| 🙀 🔗 🇭 FW Update tool - En                                        | ror Information                                   | 🗄 🔹 🖾 👻 🖶 🔹 🔂 Page 🕶 🍈 T <u>e</u> o                                      | s • " |
|                                                                  |                                                   |                                                                          | ^     |
| Error messages                                                   | Cause                                             | Solution                                                                 |       |
| E70 FPGA                                                         | FPGA Configuration fails.                         |                                                                          |       |
| E71 SD-RAM                                                       | Abnormal operation in SD-RAM.                     | Turn OFF the power to the machine<br>and turn it ON again after a while. |       |
| E75 I/F NONE                                                     | I/F board is not installed.                       | again, contact our service office or the<br>distributor in your region.  |       |
| E95 MODE SHIFT                                                   | Transition to the version up mode is not allowed. |                                                                          |       |
|                                                                  |                                                   |                                                                          |       |
|                                                                  |                                                   |                                                                          |       |
|                                                                  |                                                   |                                                                          |       |
|                                                                  |                                                   |                                                                          |       |
|                                                                  | / Comp                                            | uter   Protected Mode: Off 🔍 🔍 100%                                      | ۰.    |

# **Outras Informações**

Esta seção descreve as mensagens de erro do programa Firmware Update.

#### Mensagens de Erro ( (28 P.30)

Descrição das mensagens de erro do Firmware Update e respectivas soluções.

### Mensagens de Erro

Esta seção descreve o conteúdo das mensagens de erro exibidas no menu pop-up na atualização do firmware e respectivas soluções.

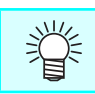

• Para mais informações sobre medidas corretivas, consulte a P.28 - "Informações de Erro".

| Mensagem                                                                                                    | Quando ocorre                                                                                                    | Solução                                                                                                    |
|----------------------------------------------------------------------------------------------------|----------------------------------------------------------------------------------------------------|----------------------------------------------------------------------------------------------------|
| Erro detectado durante a busca de<br>informações do firmware.                                                              | Durante a verificação do firmware                                                                                                    | Verifique a conexão da rede;<br>tente novamente.<br>Se a falha persistir, entre em<br>contato com o atendimento<br>ao cliente ou com seu<br>distribuidor local. |
| A versão do firmware enviado à<br>impressora não corresponde à versão<br>instalada.                                        | Durante a obtenção de dados da impressora                                                                                                    | Reinicie a operação<br>correspondente à falha.<br>Se a falha persistir, entre em<br>contato com o atendimento<br>ao cliente ou com seu<br>distribuidor local.   |
| O arquivo não pode ser acessado.                                                                                           | Durante a obtenção de dados atualizados<br>Durante a obtenção de dados da impressora<br>Durante a atualização do firmware<br>Durante a atualização dos parâmetros |                                                                                                    |
| Detectado erro na transmissão.<br>Verifique a conexão entre o PC e a<br>impressora.                                        | Durante a atualização do firmware<br>Durante a atualização dos parâmetros                                                                                         |                                                                                                    |
| Detectado erro no recebimento de dados.                                                                                    | Durante a obtenção de dados atualizados<br>Durante a obtenção de dados da impressora                                                                              |                                                                                                    |
| Detectado erro no sistema.                                                                                                 | Durante a obtenção de dados atualizados<br>Durante a obtenção de dados da impressora                                                                              |                                                                                                    |
| Arquivo PRM incorreto.                                                                                                    | Durante a obtenção de dados atualizados<br>Durante a obtenção de dados da impressora<br>Durante a atualização dos parâmetros                                      |                                                                                                    |
| Detectado erro de verificação.                                                                                             | Durante a obtenção de dados atualizados<br>Durante a obtenção de dados da impressora                                                                              |                                                                                                    |
| O firmware não pode ser carregado a partir do servidor.                                                                    | Durante a obtenção de dados atualizados                                                                                                    |                                                                                                    |
| Dados recebidos incorretos.                                                                                                | Durante a obtenção de dados atualizados<br>Durante a obtenção de dados da impressora                                                                              |                                                                                                    |
| Erro detectado durante o carregamento dos parâmetros da impressora.                                                        |                                                                                                    | Coquir oo instrucãoo do                                                                                                    |
| Reinicie a impressora pressionando a<br>tecla [REMOTE] após a eliminação do<br>erro.<br>Selecione "YES" para recarregar os | Durante a obtenção de dados atualizados                                                                                                    | impressora. Selecione [Yes]<br>ou [No] e tente novamente.<br>Se a falha persistir, entre em                                                                     |
| parâmetros.<br>Selecione "NO" para retornar à etapa<br>anterior; proceda com o download de<br>dados atualizados.           |                                                                                                    | contato com o atendimento<br>ao cliente ou com seu<br>distribuidor local.                                                                                       |

| Mensagem de Erro                                                                               | Quando ocorre                                                                                                    | Solução                                                                                                    |  |
|------------------------------------------------------------------------------------------------|----------------------------------------------------------------------------------------------------|----------------------------------------------------------------------------------------------------|--|
| Detectado erro na entrada de dados.<br>Verifique a conexão entre o PC e a<br>impressora.       | Durante a obtenção de dados<br>atualizados<br>Durante a obtenção de dados da<br>impressora<br>Durante a atualização do firmware | Verifique a conexão da impressora<br>e se suas configurações estão<br>corretas.<br>Reinicie a operação correspondente<br>à falha.<br>Se a falha persistir, entre em contato                                       |  |
| O firmware não pode ser transmitido<br>à impressora.                                           | Durante a atualização do firmware                                                                                               |                                                                                                    |  |
| Erro detectado durante o envio dos parâmetros. Reinicie a impressora e atualize os parâmetros. | Durante a atualização dos<br>parâmetros                                                                                         | com o atendimento ao cliente ou com seu distribuidor local.                                                                                                    |  |
| Falha da solicitação HTTP - status<br>407: Autenticação do Proxy<br>Necessária.                | Durante a confirmação do programa de atualização                                                                                | Falha de autenticação do servidor proxy. Verifique a configuração da conta.                                                                                                    |  |
| Um endereço inválido de IP foi especificado.                                                   | Durante a confirmação do programa de atualização                                                                                | Erro de configuração do servidor proxy. Verifique a configuração do servidor proxy.                                                                                                    |  |
| Erro de conexão da rede.<br>Verifique as configurações de rede.                                | Durante a confirmação do programa<br>de atualização<br>Durante a confirmação da<br>atualização do firmware                      | Verifique a conexão da rede e<br>tente novamente na operação<br>correspondente à mensagem de<br>erro.<br>Se a falha persistir, entre em contato<br>com o atendimento ao cliente ou<br>com seu distribuidor local. |  |

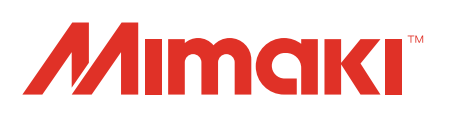

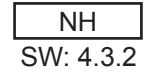